## **Key/Access Control Form Process**

To submit a physical Key or Access Control request please use the Access Card and Key Request Form. You can find this form after logging into iShop under Other Forms Showcased Services. The Work Order Request Form will no longer be used to submit Key/Access Control Requests. Please reference <u>UTRGV HOP section ADM 10-08 D3, 4</u> for employee separation and replacement of lost/stolen keys process.

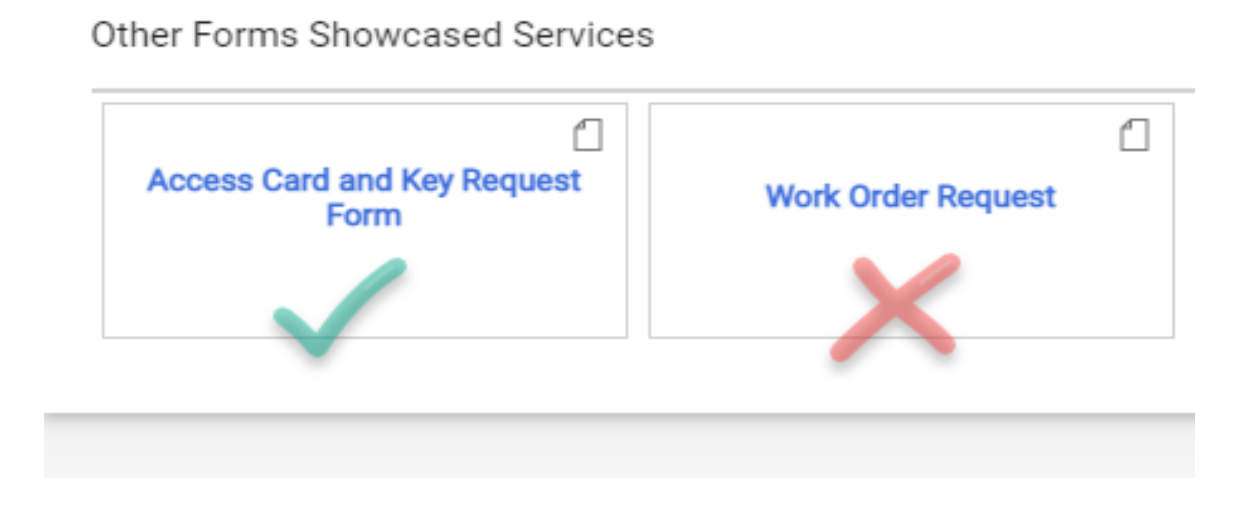

Read instructions carefully and be sure to have all the required information necessary prior to submitting your request for Access Control and/or Key Requests. If all the required information is available click next.

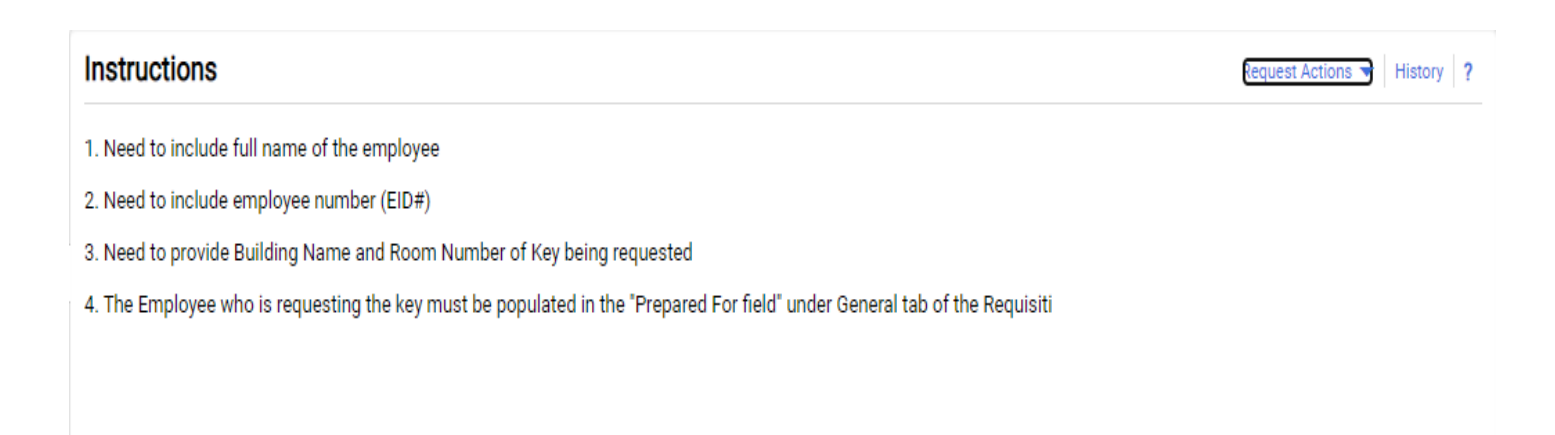

## Select UTRGV Central Scheduling as the Supplier, then click Next

| Suppliers His |                   |                                            |                                                                                                    |                                                                                                    |  |  |
|---------------|-------------------|--------------------------------------------|----------------------------------------------------------------------------------------------------|----------------------------------------------------------------------------------------------------|--|--|
| UTRGV C       | entral Scheduling |                                            |                                                                                                    |                                                                                                    |  |  |
|               | Doing Business As | Fulfillment Centers                        | Additional Supplier Distribution Data                                                                                                    | Action                                                                                                    |  |  |
|               |                   | rumment venters                            |                                                                                                    | ✓ Selected                                                                                                    |  |  |
|               |                   |                                            |                                                                                                    |                                                                                                    |  |  |
|               |                   |                                            |                                                                                                    |                                                                                                    |  |  |
|               |                   |                                            | < Previo                                                                                                    | Next >                                                                                                    |  |  |
|               | UTRGV C           | UTRGV Central Scheduling Doing Business As | UTRGV Central Scheduling           Doing Business As         Fulfillment Centers           Image: Image: Ima | UTRGV Central Scheduling           Doing Business As         Fulfillment Centers         Additional Supplier Distribution Data           Image: Contral Scheduling         Image: Contral Scheduling         Image: Contral Scheduling |  |  |

Scroll down to the Selection Type and Select the option that best suits your request. Access Card Requests include, FOBs, Proximity Cards and Swipe Access. Key Requests are for physical key requests only. If both are needed select Access Card and Key Request.

| <ul> <li>Selection Type</li> </ul>                                  |  |  |
|---------------------------------------------------------------------|--|--|
| Select Type of Request *                                            |  |  |
| Access Card Request     Key Request     Access Card and Key Request |  |  |

Utilize the drop down arrow to select location of service. Location of Service will send to appropriate Facilities Office for processing. Ensure correct location has been selected to avoid delays

Service location \*

| Edinburg           | ~ |
|--------------------|---|
|                    |   |
| Brownsville        |   |
| Edinburg           |   |
| Harlingen          |   |
| McAllen            |   |
| Port Isabel        |   |
| Port Mansfield     |   |
| South Padre Island |   |
| Starr County       |   |

Select whether your request is for a Restricted Lab Space. If you are not sure click the question mark on the top right had corner for a list of Restricted Labs. If your area is listed select Yes, if it is not, select No.

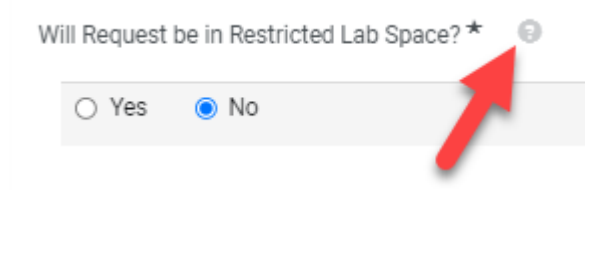

\*Restricted space: Animal rooms (Vivarium), rooms with laser or x-ray equipment or radiological, biological or chemical agents.

\*Training required prior to issuance of Key and Access Card.

\*List of Buildings with Vlivariums, Restricted Labs or Clinical Lab -ESCNE,EREBL,EBNSB,MBMRF,BLHSB,BBHR,EENGR,EACSB,EAFC-Rio Grande Center for Manufacturing, EPOB13,SCOSL,PMARO,PPOB1,PPOB2,PPOB3,PPOB4,BSTAR,BSETB,BMSLC,BLCBR,EHABW,WR CIC,WOSMC,HSSSC,HSWSC,HCEBL,HACRB,BBCLC,ESCAR,EMSPC,EMEBL,EJAPC,ESTHC,ERHCP, EPDSC

Complete the Requested by Information. This information is used if questions arise regarding request and is used as a secondary contact when keys ready for pick up.

| <ul> <li>Requested by Information</li> </ul> |
|----------------------------------------------|
| Contact Name *                               |
| Lisa Jones                                   |
| Contact Phone Number *                       |
| 665-1234                                     |
| Contact Email Address *                      |
| your.email@utrgv.edu                         |
| Department *                                 |
| Campus Facilities Operations                 |

Enter the name of the Employee requesting Access Card/Keys. Please note: Physical keys may only be issued to FULL-TIME Employees and must have an Employee ID. <u>UTRGV HOP section ADM 10-108</u>, <u>Subsection D1-C</u>. Save Progress, then select Next.

| <ul> <li>Employee Requesting Access Card /Key</li> </ul> |                                       |
|----------------------------------------------------------|---------------------------------------|
| Employee Full Name *                                     |                                       |
| John Garcia                                              |                                       |
| Employee ID *                                            |                                       |
| 600123456                                                |                                       |
|                                                          | Previous     Save Progress     Next > |

Enter the name of the Building(s) that apply for Access Control/Key requests. Click the question mark on the top right corner for a list of buildings if you need assistance. Complete the remaining fields as shown, Save Progress, the click Next.

| Building Name: (List All Building Name Requ           | lested) * 🛛                           |
|-------------------------------------------------------|---------------------------------------|
| EACSB<br>ELIBR<br>ECESS<br>1981 characters remaining  | UTRGV Building Listing                |
| Room Number: (List All Room Numbers Rec               | uested) *                             |
| EACSB 1.115<br>ELIBR 1.245<br>ECESS 1.123             |                                       |
| 1963 characters remaining                             |                                       |
| Key List and Quantity *                               |                                       |
| EACSB 1.115 - 2<br>ELIBR 1.245 - 1<br>ECESS 1.123 - 2 |                                       |
| Additional Information (If Any)                       |                                       |
|                                                       | Previous     Save Progress     Next > |

If all information is complete, click Add and go to Cart.

| Review and Submit          |                                              | Request Actions 🔻 History ?   |
|----------------------------|----------------------------------------------|-------------------------------|
| ✓ Required Fields Complete |                                              |                               |
| Section                    | Progress                                     |                               |
| Suppliers                  | <ul> <li>Required Fields Complete</li> </ul> |                               |
| Form Fields                | <ul> <li>Required Fields Complete</li> </ul> |                               |
|                            | < Previous Add to Fa                         | avorites Add and go to Cart < |

Enter Commodity Code: Search for Keys in the Description Contains Box, hit enter and select Keys. You may use Keys for Access Control Requests as well. Once populated select Proceed to Checkout on the top right corner. You will then be directed to the Requisition page.

| Shopping Cart • 2354500 •                                |             |                |            |          |            |     | = 🖶                           | Assign Cart | Proceed To Checkout |
|----------------------------------------------------------|-------------|----------------|------------|----------|------------|-----|-------------------------------|-------------|---------------------|
| Simple Advanced                                          |             |                |            |          |            |     | Details                       |             | ~                   |
| Search for products, suppliers, forms, part number, etc. |             |                |            |          |            | Q   | For<br>Ms. Suzanne M Olague   |             |                     |
| 1 Item                                                   |             |                |            |          |            |     | Name 2018-08-02 6001137474 01 |             |                     |
| UTRGV Central Scheduling · 1 Item · 0.00 USD             |             |                |            |          |            | …   | Estimate (0.00 USD)           |             |                     |
| SUPPLIER DETAILS                                         |             |                |            |          |            |     | Total:                        |             | 0.00                |
| Item                                                     | Catalog No. | Size/Packaging | Unit Price | Quantity | Ext. Price |     |                               |             |                     |
| 1 C Access Card and Key Request Form                     |             |                | 0.00       | Qty: 1   | 0.00       | … 🗆 |                               |             |                     |
|                                                          |             |                |            |          |            |     |                               |             |                     |
| Commodity Code 46171505<br>Keye                          | ۹           | _              |            |          |            |     |                               |             |                     |

At the top left corner locate the General section of the requisition, Click the pencil to include the name of the person receiving Keys.

| Requisition • 23545      | 00 •                                            |                                     |                                                                      |   |                                                        |     |  |
|--------------------------|-------------------------------------------------|-------------------------------------|----------------------------------------------------------------------|---|--------------------------------------------------------|-----|--|
| Summary PO Preview       | Comments Attachments History                    |                                     |                                                                      |   |                                                        |     |  |
| General                  | <b></b> * ···                                   | Shipping                            |                                                                      | ø | Billing                                                | ø v |  |
| Cart Name                | 2018-08-02 6001137474 01                        | Ship To                             |                                                                      |   | Bill To                                                |     |  |
| Description              | Key Request for Suzanne                         | Attn: Ms. Suzanne M Olague          | 0                                                                    |   | Accounts Payable - Office of Finance and Public Policy |     |  |
| Prepared by              | Ms. Suzanne M Olague                            | BLDG/Room EASFC 117A                | Operations                                                           |   | 1201 W. University Drive<br>Edinburg, TX 78539         |     |  |
| Prepared for             | Ms. Suzanne M Olague                            | Edinburg, TX 78542<br>United States | 1407 E. Freddy Gonzalez Drive<br>Edinburg, TX 78542<br>United States |   | onited states                                          |     |  |
| Purchasing Business Unit | UTRGV<br>UTRGV                                  |                                     |                                                                      |   | Billing Options                                        |     |  |
| Department               | Campus Facilities Operations (Campus Facilities | Delivery Options                    |                                                                      |   | Accounting Date no value                               |     |  |
|                          | Operations)                                     | Ship Via Be                         | est Carrier-Best Way                                                 |   | Future Fiscal Year Budget no value                     |     |  |
| Blanket Order            | ×                                               | Requested Delivery Date no          | value                                                                |   |                                                        |     |  |
| Method of Procurement    | no value                                        |                                     |                                                                      |   |                                                        |     |  |
| Justification Method     | no value                                        |                                     |                                                                      |   |                                                        |     |  |

| Edit General                        |                            | $\times$ |
|-------------------------------------|----------------------------|----------|
| General                             |                            | <u>^</u> |
| Cart Name *                         | 2018-08-02 6001137474 01   |          |
| Description                         | Key Request for Suzanne    |          |
| Prepared by                         | Ms. Suzanne M Olague       |          |
| Prepared for                        | Garcia, Mr. John Nathaniel | ٩        |
| Purchasing Business Unit            | UTRGV                      | ۷        |
| Blanket Order                       |                            |          |
| Method of Procurement               |                            | •        |
| Justification Method                |                            | ۲        |
| Award Contract Date Info            | 0                          |          |
| Contract Start Date<br>(mm/dd/yyyy) |                            |          |
| Contract End Date<br>(mm/dd/yyyy)   |                            |          |
| Profile Approvers                   |                            |          |
| Supervisor                          | 6001033938                 | ¥ •      |
| 🕇 Required fields                   | Save                       | Close    |

This next section is very important. You will need to include the name the of the FULL-TIME employee under the Prepared for field. Use the search button to locate the name of the employee. Select the name once located. This will send the requisition to Mr. Garcia's Supervisor for approval once requisition is complete. If the employee is a new hire, he/she will need to log into iShop and create their profile before a request is submitted. If the name does not match the Key Request information on the Access/Key Request form, the requisition will be returned with instructions on how to proceed, see example on the next page. If name has been located and selected, Click Save.

The General Section should look as shown below. If you notice the information under the Employee Requesting Access Card/Keys matches the name under the Prepared for field.

| General                                                                                                    | Employee Requesting Access Card /Key                                                                        |  |
|----------------------------------------------------------------------------------------------------|----------------------------------------------------------------------------------------------------|--|
| Cart Name 2018-08-02 6001137474 01                                                                                                    | Employee Full Name *                                                                                        |  |
| Description Key Request for Suzanne                                                                                                    | John Garcia                                                                                                 |  |
| Prepared by Ms. Suzanne M Olague                                                                                                    |                                                                                                    |  |
| Prepared for Mr. John Nathaniel Garcia                                                                                                    | Employee ID *                                                                                               |  |
| Purchasing Business Unit UTRGV<br>UTRGV                                                                                                    | 600123456                                                                                                   |  |
| Blanket Order 🗙                                                                                                    |                                                                                                    |  |
| Method of Procurement no value                                                                                                    |                                                                                                    |  |
| Justification Method no value                                                                                                    |                                                                                                    |  |
|                                                                                                    |                                                                                                    |  |
|                                                                                                    |                                                                                                    |  |
|                                                                                                    |                                                                                                    |  |
| General                                                                                                    | Employee Requesting Access Card /Key                                                                        |  |
| General<br>                                                                                                    | Employee Requesting Access Card /Key Employee Full Name *                                                   |  |
| General           Cart Name         2018-08-02 6001137474 01           Description         Key Request for Suzanne                                                                                                    | Employee Requesting Access Card /Key Employee Full Name *                                                   |  |
| General       Cart Name     2018-08-02 6001137474 01       Description     Key Request for Suzanne       Prepared by     Ms. Suzanne M Olague                                                                                                    | <ul> <li>Employee Requesting Access Card /Key</li> <li>Employee Full Name *</li> <li>John Garcia</li> </ul> |  |
| General         Cart Name       2018-08-02 6001137474 01         Description       Key Request for Suzanne         Prepared by       Ms. Suzanne M Olague         Prepared for       Ms. Suzanne M Olague                                                                                                    | Employee Requesting Access Card /Key Employee Full Name * John Garcia                                       |  |
| General       Cart Name     2018-08-02 6001137474 01       Description     Key Request for Suzanne       Prepared by     Ms. Suzanne M Olague       Prepared for     Ms. Suzanne M Olague       Purchasing Business Unit     UTRGV<br>UTRGV                                                                                                    | Employee Requesting Access Card /Key Employee Full Name * John Garcia Employee ID *                         |  |
| General                                                                                                    |                                                                                                    |  |
| General         Cart Name       2018-08-02 6001137474 01         Description       Key Request for Suzanne         Prepared by       Ms. Suzanne M Olague         Prepared for       Ms. Suzanne M Olague         Purchasing Business Unit       UTRGV<br>UTRGV         Department       Campus Facilities Operations (Campus Facilities Operations)         Blanket Order       ×                                                                                          |                                                                                                    |  |
| General                                                                                                    |                                                                                                    |  |
| General         Cart Name       2018-08-02 6001137474 01         Description       Key Request for Suzanne         Prepared by       Ms. Suzanne M Olague         Prepared for       Ms. Suzanne M Olague         Purchasing Business Unit       UTRGV<br>UTRGV         Department       Campus Facilities Operations (Campus Facilities Operations)         Blanket Order       ×         Method of Procurement       no value         Justification Method       no value |                                                                                                    |  |

Enter department Speed Chart, for Account please use either 63801-Maint Repair Buildings or 63204-Hardware and Material. After you have reviewed your requisition, you are ready to either Assign Cart or Place Order depending on the responsibilities assigned to you. Your requisition is now on its way through the work flow for approvals.

| Accounting Codes            |                     |                              |                             |                  |                       |                                                                         |            | ø v |
|-----------------------------|---------------------|------------------------------|-----------------------------|------------------|-----------------------|-------------------------------------------------------------------------|------------|-----|
| Speed Chart                 | Account             | Department                   | Cost Center                 | Project-Activity | ТІВН                  | Will<br>confidential/HIPPA/FERPA<br>data be exchanged with<br>Supplier? | Profile ID |     |
| 31050059<br>DES-Procurement | 67606<br>Fee Others | 208040<br>Procurement Office | 31050059<br>DES-Procurement | no value         | N/A<br>Not Applicable | N/A<br>Not Applicable                                                   | no value   |     |